Completing the Education Section of the JFS 01443 Form -Child's Education and Health Information Report

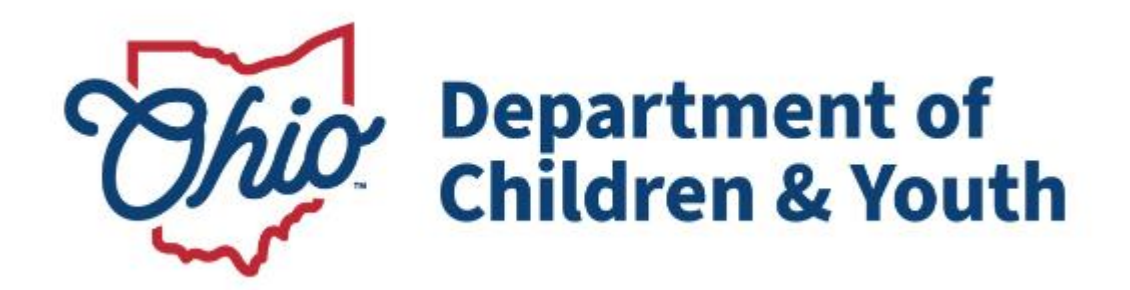

# **Knowledge Base Article**

## **Table of Contents**

| Overview                                                                                                    | 3              |
|----------------------------------------------------------------------------------------------------|----------------|
| Navigating to the Forms/Notices Link                                                                                                    | 3              |
| Generating the Child's Education Information Report                                                                                      | 4              |
| Entering a Child's Education Information                                                                                                 | 6              |
| Understanding the Education Section of the Report                                                                                        | 8              |
| Change in Education Information/Last SAR Held                                                                                            | 8              |
| Section A: Name and Address of the School the Child is Currently Attending                                                               | 8              |
| Section B: School Attended by the Child at Time of Placement                                                                             | 9              |
| Section C: Appropriateness of Current Educational Setting                                                                                | 9              |
| Section D: Efforts to Maintain Child in Same School                                                                                      | 9              |
| Section E: Child's Grade Level and Academic Performance<br>Section F: Medical Condition / Other Circumstance that Prevents the Child fro | 10<br>vm<br>10 |
| Section G: Child's Attendance, Social Adjustment, and Behavior Problems                                                                  | 12             |
| Section H: Developmental Delays or Learning Disabilities                                                                                 | 12             |
| Section I: Availability of Education Information                                                                                         | 13             |
| Other Information                                                                                                    | 13             |

### **Overview**

This article describes how education information recorded in Ohio SACWIS is used to populate the **Education Section** of the **Child's Education and Health Information Report**.

The **Child's Education and Health Information Report** (JFS 01443) is comprised of a Health Section and an Education Section. As stated above, this article addresses only the **Education Section** of the report. Each section is generated separately from the **Forms/Notices** link on the left-hand **Navigation** menu of the **Case**.

## Navigating to the Forms/Notices Link

From the Ohio SACWIS Home screen:

- 1. Navigate to the Case Overview screen.
- 2. Click the Forms/Notices link in the Navigation menu.

| Home                      | Intake                 | Case           | Provider          | Financial | Administration |
|---------------------------|------------------------|----------------|-------------------|-----------|----------------|
| Workload Court            | Calendar Placement R   | equests        |                   |           |                |
| <>                        | 2                      |                |                   |           |                |
| Case Overview             |                        |                |                   |           |                |
| Activity Log              | CASE NAME / ID:        |                | Adoption          |           |                |
| Attorney Communication    | Sacwis, Susie / 123456 |                | Open (11/21/2022) |           |                |
| Intake List               | 4000500                |                | CONTRACT          |           |                |
| Forms/Notices             | 123 Test Rd            |                | CUNTACT:          |           |                |
| Substance Abuse Screening | Test, Oh 12345         | •              |                   |           |                |
| Ongoing Case A/I          | AGENCY:                |                |                   |           |                |
| Specialized A/I Tool      | Test County Children   | Services Board |                   |           |                |
| Law Enforcement           | PRIMARY WORKER:        |                | SUPERVISOR(S):    |           |                |
| Justification/Waiver      | Test, Worker           |                | Test, Supervisor  |           |                |
| Case Services             | Assign worker          |                |                   |           |                |

The Forms/Notices screen displays.

- 3. In the **Maintain Forms/Notices** grid, Highlight, **JFS 01443 Child's Education Information** from the Forms/Notices drop- down menu.
- 4. Click, Select.

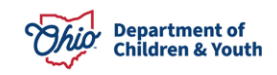

| Home                                                    | Intake                                    | Case          | Provider                             | Financial  | Administration |
|---------------------------------------------------------|-------------------------------------------|---------------|--------------------------------------|------------|----------------|
| Workload Court C                                        | Calendar Placement Re                     | equests       |                                      |            |                |
| <>                                                      | _                                         |               |                                      |            |                |
| Case Overview<br>Activity Log<br>Attorney Communication | CASE NAME / ID:<br>Sacwis, Susie / 123456 |               | <b>Adoption</b><br>Open (11/21/2022) |            |                |
| Intake List Forms/Notices Substance Abuse Screening     | Maintain Forms/Notices<br>Forms/Notices:  | JFS 01443 - C | child's Education Information        | <b>~</b> ) |                |
| Ongoing Case A/I<br>Specialized A/I Tool                | Select                                    |               |                                      |            |                |

The Reports screen appears.

## **Generating the Child's Education Information Report**

Any reports previously generated will appear in the **Document History** grid.

5. Click, Generate Report.

| Case»Workload»Reports  |    |     |                      |                              |                |
|------------------------|----|-----|----------------------|------------------------------|----------------|
| Document Details       |    |     |                      |                              |                |
| Document Category:     |    |     | Document Title:      | JFS 01443 - Child's Educatio | on Information |
| Work-Item ID:          |    |     | Work-Item Reference: |                              |                |
| Task ID:               | 10 |     | Task Reference:      |                              |                |
| Document History       |    |     |                      |                              |                |
|                        | ID |     | Date Created         | Employee <u>ID</u>           | Name           |
| Sacwis, Susie / 123456 | 1  | 04  | /28/2023 08:38 AM    |                              |                |
| Sacwis, Susie / 123456 | 1  | 11. | 01/2023 08:41 AM     |                              |                |
| Sacwis, Susie / 123456 | 12 | 04  | /22/2024 10:20 AM    |                              |                |
|                        |    |     |                      |                              |                |
| Document History       |    |     |                      |                              |                |
| Generate Report        |    |     |                      |                              |                |

The JFS 01443 - Child's Education Information grid appears.

- 6. Make a selection from the **Person** drop-down menu.
- 7. Enter the Start Date.
- 8. Enter the End Date.

**Note**: Place a checkmark in the check box beside **Sanitize Education Information** if you wish to sanitize the report. This option will leave the name and location of the child's current school(s) off the report. (Optional).

9. Click, Generate Report.

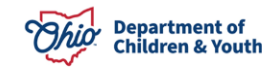

| JFS 01443 - Child's Educa | ation Information              |  |   |
|---------------------------|--------------------------------|--|---|
| Person: *                 |                                |  |   |
| Start Date: *             |                                |  |   |
| End Date: *               |                                |  |   |
|                           | Sanitize Education Information |  |   |
| Sanitization Reason:      |                                |  |   |
|                           |                                |  |   |
|                           |                                |  |   |
| Cooli Chaota Class        |                                |  | h |
| Spell Check Clear         |                                |  |   |
|                           |                                |  |   |
| Generate Report Cance     | a                              |  |   |

The following screen appears to let you know the report is being generated.

| Ohio SACWIS |                                                            | 🔒 Home 🕞 | 🕲 Recent 👻 | Q Search - | 🛛 Help 👻 |
|-------------|------------------------------------------------------------|----------|------------|------------|----------|
| ~~          | Your report is being created                               |          |            |            |          |
|             |                                                            |          |            |            |          |
|             | Please wait                                                |          |            |            |          |
|             | Report Requested: 12:15:26 PM<br>Last Checked: 12:15:31 PM |          |            |            |          |
| _           |                                                            |          |            |            |          |

Once the report is complete, the **Child's Education and Health Information** report appears in PDF format.

10. Click, **Save** (this will place a copy of the report in the **Document History** grid on the Reports page).

| i≡   A ~ A ~ §          | T                                                                                 | - + ••                                                                                                    | 1 of 3   🤉   [                      | ß                                       |            | Q   ⊖ B ¢ |
|-------------------------|-----------------------------------------------------------------------------------|----------------------------------------------------------------------------------------------------|-------------------------------------|-----------------------------------------|------------|-----------|
|                         | CH                                                                                | IILD'S EDUCATION                                                                                                  | N AND HEALTH INI                    | FORMAT                                  | ION        |           |
|                         | Child's Name:<br>Person ID:                                                       | Sacwis, Susie<br>123456                                                                                           |                                     | Date of Birth:<br>Agency Case<br>Number | 07/03/2009 |           |
|                         | Reporting Period:                                                                 | Start Date: 0%02/2024                                                                                             | ATION SECTION                       | End Date:                               | 09/19/2024 |           |
|                         | Child's Grade Le<br>Change in the chi<br>Last SAR was hel<br>A. Name(s), address( | vel: First<br>Id's education information has occurred<br>on: 04/23/2024<br>es), and phone number(s) of the school | red since the last SAR was held. No |                                         |            |           |
|                         | Primary School Na<br>Start Date:<br>Address:<br>School Contact:                   | ime: Elementary<br>10/02/2015                                                                                     | District:<br>Category:<br>Phone:    | Eastern<br>Public                       | Ext:       |           |
| Save Cancel Review Para | imeters                                                                           | Mamaa                                                                                                    | Nistal et                           |                                         |            |           |

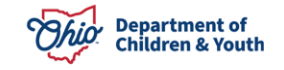

The Forms/Notices screen appears.

| Home                      | Intake                 | Case         | Provider        | Financial | Administration |
|---------------------------|------------------------|--------------|-----------------|-----------|----------------|
| Workload Court            | Calendar Placeme       | ent Requests |                 |           |                |
| < >                       |                        |              |                 |           |                |
| Case Overview             | The report has been    | n saved.     |                 |           | ×              |
| Activity Log              |                        |              |                 |           |                |
| Attorney Communication    | CASE NAME / ID:        |              | Adoption        |           |                |
| Intake List               | Sacwis, Susie / 123456 |              | Open (11/21/202 | 2)        |                |
| Forms/Notices             |                        |              |                 |           |                |
| Substance Abuse Screening | Maintain Famua (Mati   |              |                 |           |                |
| Ongoing Case A/I          | Maintain Forms/Noti    | ces          |                 |           |                |
| Specialized A/I Tool      | Forms/Notices:         |              |                 |           | ~              |
| Law Enforcement           |                        |              |                 |           | )              |

### **Entering a Child's Education Information**

**Note**: The child's **Education Information** must be entered through the **Person Profile** to appear on the report.

- 1. Navigate to the **Person** record.
- 2. Click the **Characteristics** tab.

| Basic              | Demographics | Address | Additional   | Characteristics | Safety Hazard        | Confidential Information |
|--------------------|--------------|---------|--------------|-----------------|----------------------|--------------------------|
| Person Information |              |         |              |                 |                      |                          |
| Prefix:            | ( v)         |         |              |                 |                      |                          |
| First Name: *      | Susie        |         | Middle Name: |                 |                      |                          |
| Last Name: *       | Sacwis       |         | Suffix:      |                 | Populate AKA Name    |                          |
| Gender: (a)        | Female v     |         | SSN:         | XXX-XX-XXXX     | Retain      Add/Edit | t                        |

The Characteristics tab page appears.

**Note**: Diagnoses, such as Developmental Delays and/or Learning Disabilities, which may contribute to a child's need for Special Education, are recorded through the **Characteristics** tab.

3. Click, Save.

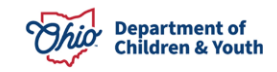

|                                                                                                    | Demographics                                                                                                    | Address                                                                                                    | Additional                                                                | Characteristics                                                                                                    | Safety Hazard                   | Confidential Informati   |
|----------------------------------------------------------------------------------------------------|----------------------------------------------------------------------------------------------------|----------------------------------------------------------------------------------------------------|---------------------------------------------------------------------------|----------------------------------------------------------------------------------------------------|---------------------------------|--------------------------|
| ocumented Person C                                                                                          | haracteristics                                                                                                    |                                                                                                    |                                                                           |                                                                                                    |                                 |                          |
| The Characteristics Tab<br>when making placement                                                            | supports Federal Reporting by allow<br>t decisions for a child. (a)                                                                       | wing the worker to record diagnoses of m                                                                                                    | edical or mental health o                                                 | conditions and supports the recordin                                                                                                    | g of helpful information whic   | ch may assist the worker |
| A clinical assessme<br>A qualified profess<br>Prenatal/Birth, or Devo<br>A qualified profess                | ent by a qualified medical or ment<br>ional has conducted a clinical ass<br>elopmental/Intellectual).<br>ional has conducted a medical ex | al health professional has not yet been<br>essment of this person and has detern<br>am or assessment of this person but t                                                             | n completed for this pe<br>mined this person has<br>he agency has not yet | rson.<br>no clinically diagnosed condition<br>received the results.                                                                                                    | s (Medical, Mental Health/      | /Substance Abuse,        |
| erson Characteristics<br>:haracteristic Type:<br>Created in Error ® Ex                                      | s<br><br>ctude O Include (3)                                                                                                    | Add Ct                                                                                                    | naracteristic                                                             |                                                                                                    |                                 |                          |
|                                                                                                    |                                                                                                    |                                                                                                    |                                                                           |                                                                                                    |                                 | Peturned 6 Pecord/e      |
|                                                                                                    | Characteristic                                                                                                    | Catego                                                                                                    | огу                                                                       | Method                                                                                                    | Begin Date                      | Returned 6 Record(s      |
| edit Active                                                                                                 | Characteristic                                                                                                    | Catego<br>Traits/Behaviors/Family History                                                                                                    | ргу                                                                       | Method                                                                                                    | Begin Date                      | Returned 6 Record(s      |
| edit Active edit Attention seekin                                                                           | Characteristic                                                                                                    | Catego<br>Traits/Behaviors/Family History<br>Traits/Behaviors/Family History                                                                                                    | ory                                                                       | Method<br>Unknown<br>Unknown                                                                                                    | Begin Date                      | Returned 6 Record(s      |
| edit Active<br>edit Attention seekin<br>edit Emotional/Beha                                                 | Characteristic                                                                                                    | Catego<br>Traits/Behaviors/Family History<br>Traits/Behaviors/Family History<br>Traits/Behaviors/Family History                                                                       | ory                                                                       | Method<br>Unknown<br>Unknown<br>Unknown                                                                                                    | Begin Date                      | Returned 6 Record(s      |
| edit     Active       edit     Attention seekin       edit     Emotional/Beha       edit     Post Traumatic | Characteristic<br>0<br>vioral<br>Stress Disorder                                                                                          | Catego<br>Traits/Behaviors/Family History<br>Traits/Behaviors/Family History<br>Traits/Behaviors/Family History<br>Mental Health/Substance Abuse                                      | pry<br>a                                                                  | Method Unknown Unknown Unknown Unknown Clinically Diagnosed                                                                                                    | Begin Date                      | Returned 6 Record(s      |
| edit Active<br>edit Attention seekin<br>edit Emotional/Beha<br>edit Post Traumatic                          | Characteristic<br>0<br>wioral<br>Stress Disorder                                                                                          | Catego<br>Traits/Behaviors/Family History<br>Traits/Behaviors/Family History<br>Traits/Behaviors/Family History<br>Mental Health/Substance Abuse<br>No additional known or applicable | ory<br>characterístics are do                                             | Method Unknown Unknown Unknown Clinically Diagnosed cumented for this person                                                                                                    | Begin Date                      | Returned 6 Record(s      |
| edit Active<br>edit Attention seekin<br>edit Ernotional/Beha<br>edit Post Traumatic                         | Characteristic<br>19<br>vioral<br>Stress Disorder                                                                                         | Catego<br>Traits/Behaviors/Family History<br>Traits/Behaviors/Family History<br>Traits/Behaviors/Family History<br>Mental Health/Substance Abuse<br>No additional known or applicable | pry<br>,<br>,<br>, characterístics are do                                 | Method Unknown Unknown Unknown Clinically Diagnosed Clinically Diagnosed Clinically Diagnosed                                                                                                    | Begin Date           12/01/2015 | Returned 6 Record(s      |
| edit Active<br>edit Attention seekin<br>edit Emotional/Beha<br>edit Post Traumatic                          | Characteristic<br>g<br>vioral<br>Stress Disorder                                                                                          | Catego<br>Traits/Behaviors/Family History<br>Traits/Behaviors/Family History<br>Traits/Behaviors/Family History<br>Mental Health/Substance Abuse<br>No additional known or applicable | ory                                                                       | Method Unknown Unknown | Begin Date                      | Returned 6 Record(s      |

The **Person Overview** screen appears.

**Note**: Other Education Information/Records that pull into the report are recorded through the Education link on the School Profile, Performance, and Special Education screens.

4. Click, **Education**, in the navigation pane.

| Person Overview    |                               |                       |
|--------------------|-------------------------------|-----------------------|
| Profile            | PERSON NAME / ID:             |                       |
| Education          | Sacwis, Susie / 123456        | RACE: White           |
| Modical            | Female Age 15, DOB 07/03/2009 | HISPANIC / LATINO: No |
| Employment         | 123 Test Rd, Test Oh          | HAIR COLOR:           |
| Military           | 12345                         | EYE COLOR:            |
| ivinital y         | ENVIRONMENTAL HAZARDS:        |                       |
| Background         |                               |                       |
| Delinquency        |                               |                       |
| CANS Assessment(s) |                               |                       |
| SACWIS History     |                               |                       |
| Relationships      | AICA Norman                   |                       |
|                    | ANA Names                     |                       |

The School Profile tab page appears.

|                    | School Profile        |      | Performance |        | Special Education |    | ducation   |            |
|--------------------|-----------------------|------|-------------|--------|-------------------|----|------------|------------|
| ime: Sacwis, Sus   | ie                    |      | Person ID:  | 123456 |                   | Q. | OB:        | 07/03/2009 |
| inancially Respons | sible School District |      |             |        |                   |    |            |            |
|                    |                       | Name |             |        | Start Date        | 3  | _          | End Date   |
| FEDERAL            | LOCAL                 |      |             |        | 05/11/2022        |    | 09/18/2024 |            |

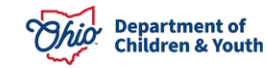

### **Understanding the Education Section of the Report**

The child's Education information pulls into the Education Section of the Child's Education and Health Information Report as described in the following sections.

#### Child's Grade Level

- The grade level for the child is pulled from the child's most recent **Academic Evaluation** record.
- Academic Evaluation records are added from the Performance screen.

#### Change in Education Information/Last SAR Held

- If the education records were created and/or updated since the last SAR date in Ohio SACWIS, the report will automatically display Yes in this section.
- If no education records were created and/or updated since the last SAR date in Ohio SACWIS, the report will automatically display No in this section.
- If no SAR exists on the child's case, the report will automatically display N/A in this section.
- The Last SAR was held on date displays based on the last SAR that was created within the specified reporting period. The report looks to the following three fields (in the order listed) to determine the date:
  - •The SAR Held With Family Date field.
  - •The Case Review Completed Date field.
  - •The SAR Approval Date field.

Note: The SAR does not have to be approved for this date to pull into the report.

# Section A: Name and Address of the School the Child is Currently Attending

- Information about the current **Primary School** record that does not have an **End Date** will pull into this section.
- If the current **Primary School** record does not have an **End Date**, then a new Primary School record cannot be created.
- If the current **Secondary School** record does not have an **End Date**, then a new Secondary School record cannot be created.
- **Primary School** refers to the school the child is attending and/or the school the child will graduate from. If a child will graduate from School A, but is also attending a Technical/Vocational School, then the Technical/Vocational School would be the **Secondary School**.

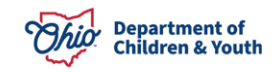

Note: When the report is Sanitized, the Child's School(s) will not display.

#### Section B: School Attended by the Child at Time of Placement

This section populates from the school history based on the date of the **Initial Removal** record for the child. To have a school populate here, you must enter the **Primary School** the child was attending at the time they were removed from the home.

#### Section C: Appropriateness of Current Educational Setting

- This section pulls from the child's most recent **Academic Evaluation** record.
- The information is recorded on the Education Performance tab, in Part 1 of the Evaluation.

### Section D: Efforts to Maintain Child in Same School

- This section pulls from the child's **Initial Removal** record, **Removal Circumstances** page, within the **Case**.
- If a narrative has been recorded, it will display here. This information is editable within a completed **Initial Removal** record, so it can be added if it is missing.

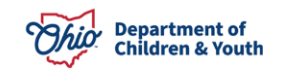

### Section E: Child's Grade Level and Academic Performance

- This section pulls from **Part 1** and **Part 2** of the child's most recent **Academic Evaluation** record.
- The child's **Grade Level** is selected from a drop-down in **Part 1**. If the **Grade Level** is not applicable, the **Reason** is selected from a drop-down. The report will display the selection made.
- If the **Grade Level** is not applicable (N/A) and the **Reason** selected is, **Not of School Age**, the narrative fields on the screen are pre-populated with **Child is not of school age**, which will then display on the report. This narrative can still be edited, if necessary.
- If the checkbox is marked for **Child has Repeated this Grade Level**, the report will display **Yes**; otherwise the report will display **No**.
- If the checkbox is marked for **Child's Educational Needs Require Further Assessment**, the report will display **Yes**; otherwise the report will display **No**. Any narrative recorded in the **Explain** text field will follow.
- **Performance Attributes** are selected by marking all applicable checkboxes in the second section of **Part 1** of the **Evaluation**. All attributes selected will display on the report, separated by commas.
- The report displays the **Cognitive Functioning** level selected in the dropdown.
- Any narrative entered in the **Performance Details** text field will display.
- Tutoring Needs are documented by selecting all applicable checkboxes in Part 2 of the Evaluation. All selections made will display.
- Graduation Information is recorded in Part 2 of the Evaluation. Any checkboxes marked will display with a Yes on the report; otherwise the report will display No. Dates for Graduation, Expected Graduation, and GED are recorded in the same section and all information entered will display on the report.

### Section F: Medical Condition / Other Circumstance that Prevents the Child from Attending School Full Time

- This information is pulled from the most recent Medical Treatment record for the child where this data exists. On the Medical Treatment tab, Treatment Details page, if the Treatment Type is Medical or Specialist, the following optional field is present at the bottom of the page:
- Describe any other pertinent medical information or events the child has had or currently has. Include any condition that is preventing the child from attending school on a full-time basis.

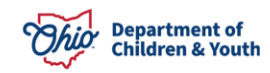

• The most recent narrative recorded here, if any, will display in this section of the report.

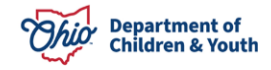

# Section G: Child's Attendance, Social Adjustment, and Behavior Problems

- Behavior Problems and Academic Problems are selected from drop-down fields in Part 1 of the Academic Evaluation record. The report displays the selections made. If no selection is made, the item will be blank on the report.
- Next the report displays the explanation recorded in the **Behavior Problems / Social Adjustment** text field.
- School Activities are documented by selecting all applicable checkboxes in **Part 2** of the **Evaluation**. All selections made will display.
- Attendance information is recorded in Part 1 of the Evaluation.
- Select the Checkboxes as applicable to indicate the child misses school for prolonged periods and/or is behind academically due to poor attendance. If the checkbox is marked, the report will display Yes; otherwise the report will display No. This is followed by the narrative explanation recorded in the Describe Child's Attendance text field.
- Suspension, Truancy, and Expulsion records are added from the Education Performance tab. Each record displays on the report with the Type, Start Date, End Date, and Explanation. If there are no records, this section will be blank on the report.

### Section H: Developmental Delays or Learning Disabilities

- Information for this section of the report is recorded on the **Special Education** tab.
- The **Basis for Special Education Eligibility Determination** is selected from a push box of categories of eligibility on the **Special Education** tab. Select as many as apply. All categories selected will display on the report, followed by any narrative recorded in the **Explain** field.
- The **Date** of the most recent **Evaluation Team Report** (**ETR**, formerly known as **Multi-Factored Evaluation** or **MFE**) is displayed on the report. MFE/ETRs are recorded on the **Education Special Education** tab.
- The child's eligibility/enrollment in **Special Education** is designated by selecting the applicable checkbox on the **Special Education** page. The text for whichever checkbox is marked, if any, will display.
- The **Enrollment Date** is recorded in the same section as above, and displays on the report if applicable.
- The Achievement Level with Special Education is selected from a drop-down on the Special Education page, and displays on the report if applicable. The narrative entered in the Explain text field will follow.

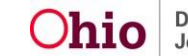

- **IEP/504 Plan** information is recorded on the **Education Special Education** tab.
- Record the **Special Education Contact** person's name, phone number, and email as applicable on the **IEP/504 Plan Information** page. The information contained within the most recent IEP/504 Plan within the report start and end dates will display on the report.
- All **IEP/504 Plan** records that fall within the report parameter dates will display in a grid as in the following example:

| Originating<br>School<br>District | IEP/504<br>Effective<br>Date | IEP/504<br>Expiration<br>Date | Amendment<br>Date | Reason for Amendment          |
|-----------------------------------|------------------------------|-------------------------------|-------------------|-------------------------------|
| ABC Schools                       | 02/02/12                     | 02/02/13                      |                   |                               |
| XYZ Schools                       | 02/05/13                     | 02/05/14                      | 05/05/13          | Speech therapy services added |

### **Section I: Availability of Education Information**

- The Availability of the child's education records is selected from a drop-down on the **Education Performance** tab. If **Unavailable** is selected, an explanation is required. The report displays both the selection made and the narrative as follows:
- If any of the child's education records are unavailable or inaccessible, indicate the reasons why, as well as the steps being taken to obtain the needed information:
- Status of Records: (Available or Unavailable)
- Reason for Unavailable Records: (Narrative...)

#### Other Information

- When a Sanitized version of the person's Education and Health Information Report (JFS 01443) is generated, the worker must document that in the Activity Log. A full explanation of the reason(s) for excluding the current school and/or medical provider information (Rule 5101:2-38-08) is required.
- To have the Date of Child's Most Recent Education and Health Information Form (JFS 01443) pull forward into the SAR, a report must be generated and saved for each child.

If you have additional questions pertaining to this Deployment Communication, please contact the <u>Customer Care Center</u>.

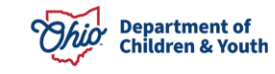